## Making Online Payments Using GrayJay Pay

Visit <u>https://grayjaypay.ca/</u> and click **Login** on the top right. Login using the email and password you created to complete your registration. If you need to retrieve your password, click **Forgot Password**.

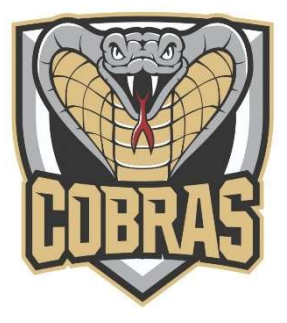

A banner will appear as shown below to notify the user that they have unpaid invoices:

| Your account has unpaid invoices.                                        |                     |                          |                 | Make a Payment |
|--------------------------------------------------------------------------|---------------------|--------------------------|-----------------|----------------|
| <ul> <li>My Dashboard</li> <li>My Programs</li> <li>My Family</li> </ul> | 5<br>Family Members | 9<br>Registered Programs | Q               | Find Programs  |
| My Organizations     My Purchases     My Payments                        | My Active Programs  |                          |                 | View all       |
| Ge Sign Out                                                              | Program             | Date                     | Status Enrolled | Invoice        |

Click the **Make a Payment** button or navigate to the **My Purchases** page to see a list of invoices and a **Make a Payment** button will appear beside any invoices that are not yet paid in full.

[Please ignore if the dates are incorrect or the status is identified as "ended". This doesn't mean anything.]

| Organizations Support | Organizations Support |              |          | Search   |                | )<br>Hereitari<br>Hereitari<br>Here | ? | 4 |
|-----------------------|-----------------------|--------------|----------|----------|----------------|----------------------------------------------------------------------------------------------------|---|---|
| Organization          | Invoice               | Date         | Total    | Balance  |                |                                                                                                    |   |   |
| GrayJay Demo Organiz  | zation <u>#1530</u>   | Sep 26, 2022 | \$405.00 | \$300.00 | Make a Payment |                                                                                                    |   |   |
| GrayJay Demo Organiz  | zation #1529          | Sep 19, 2022 | \$405.00 | \$0.00   | Invoice        | Invoice Paid                                                                                                    |   |   |
| GrayJay Demo Organiz  | zation <u>#1528</u>   | Sep 19, 2022 | \$405.00 | \$0.00   | Invoice        | Paid                                                                                                    |   |   |
| GrayJay Demo Organia  | zation <u>#1527</u>   | Sep 18, 2022 | \$0.00   | \$0.00   | Invoice        | Paid                                                                                                    |   |   |

Click Make a Payment.

You will see your Invoice with the amount owing.

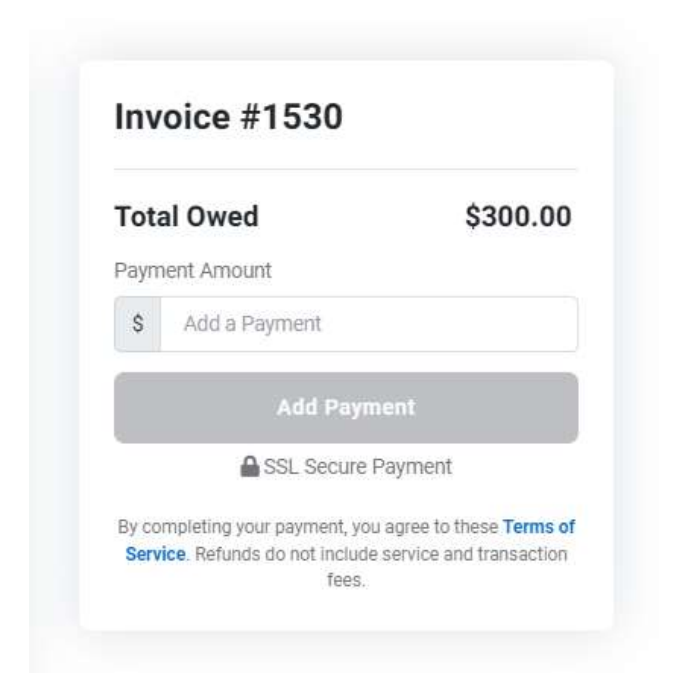

Enter your **Payment Method** on the bottom left (you may have to scroll down) and the **Payment Amount** on the right, then click **Add Payment**. Note: GrayJay Pay accepts VISA, Mastercard, or Visa Debit/Debit Mastercard.